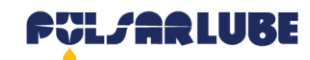

## Pulsarlube BT App [General Guidance]

### **Getting Started**

Pulsarlube BT App & Server admin access is available after signing up in the App. The admin must create secondary user accounts at https://bt.pulsarlube.com in order for accounts to have shared access to the same lubricators. \*Lubricator access cannot be shared between multiple admin accounts created via the App.

- To sign up, open the App and tap Sign up.

- To log in, enter email address and password. Then select either **General [Manage BT]** or **Registration [Register BT]** to start. Lubricators will need to be registered in **Registration** before being able to manage them in **General**.

- General [Manage BT] to control, check, or modify settings of registered lubricators
  Only accounts with General access can control, check, and modify settings of registered lubricators.
  - You are unable to register or unregister lubricators in General.
- Registration [Register BT] to pair unregistered lubricators to the account
  - Only accounts with Registration access can pair and unpair lubricators.
  - You are unable to control, check, or modify any lubricator settings in Registration.

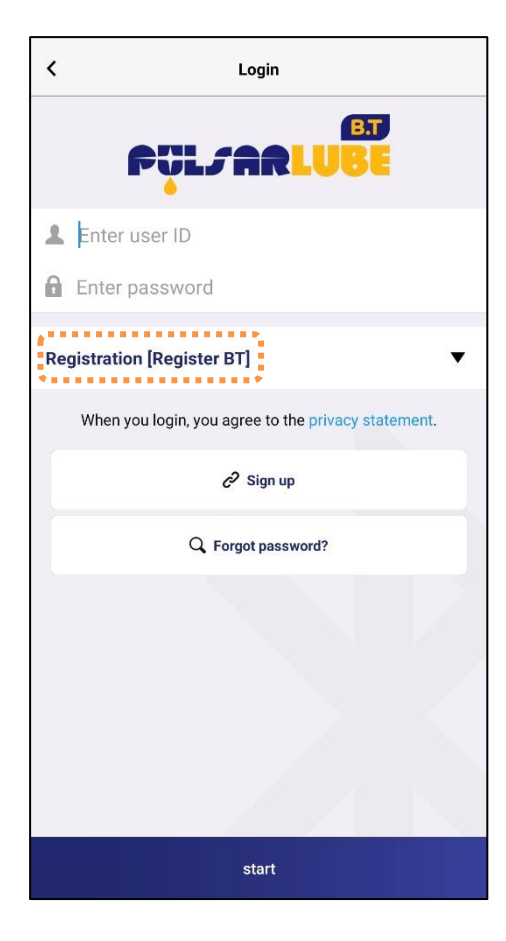

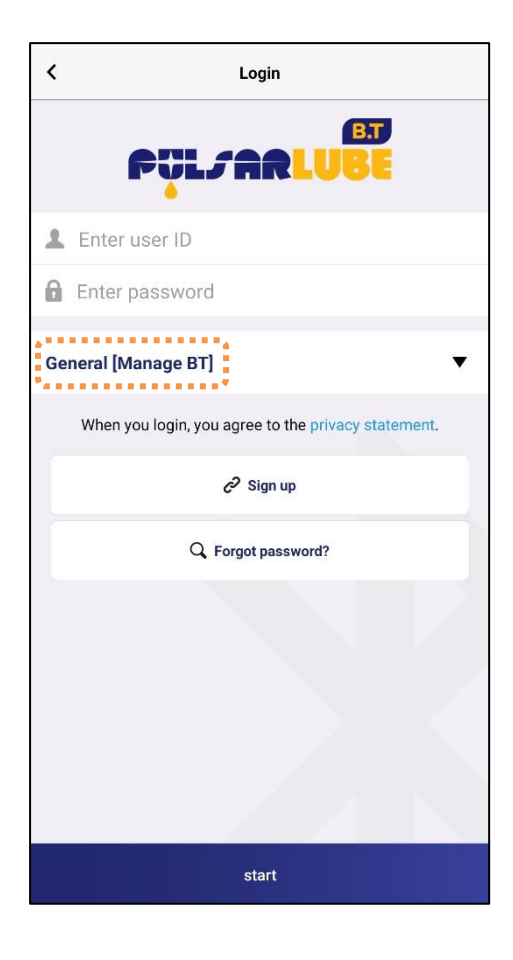

Admin accounts will automatically have access to both **General** and **Registration**. When creating secondary accounts, admins can limit secondary account access to either **General** or **Registration**, or grant access to both.

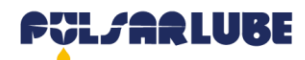

# Pulsarlube BT App [General Guidance]

### Settings

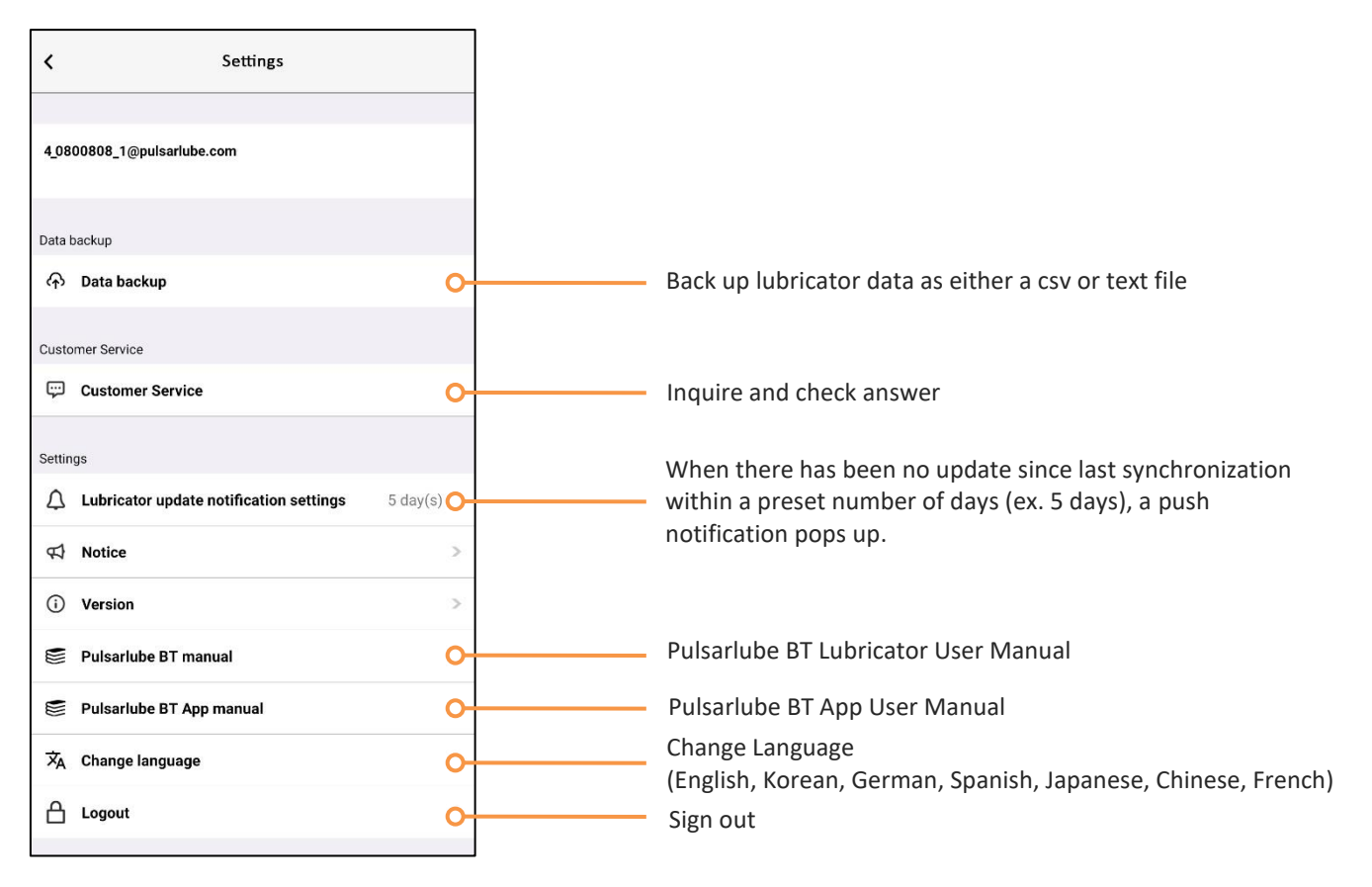

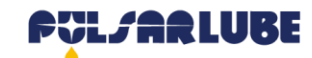

### Pulsarlube BT App [Registration Access]

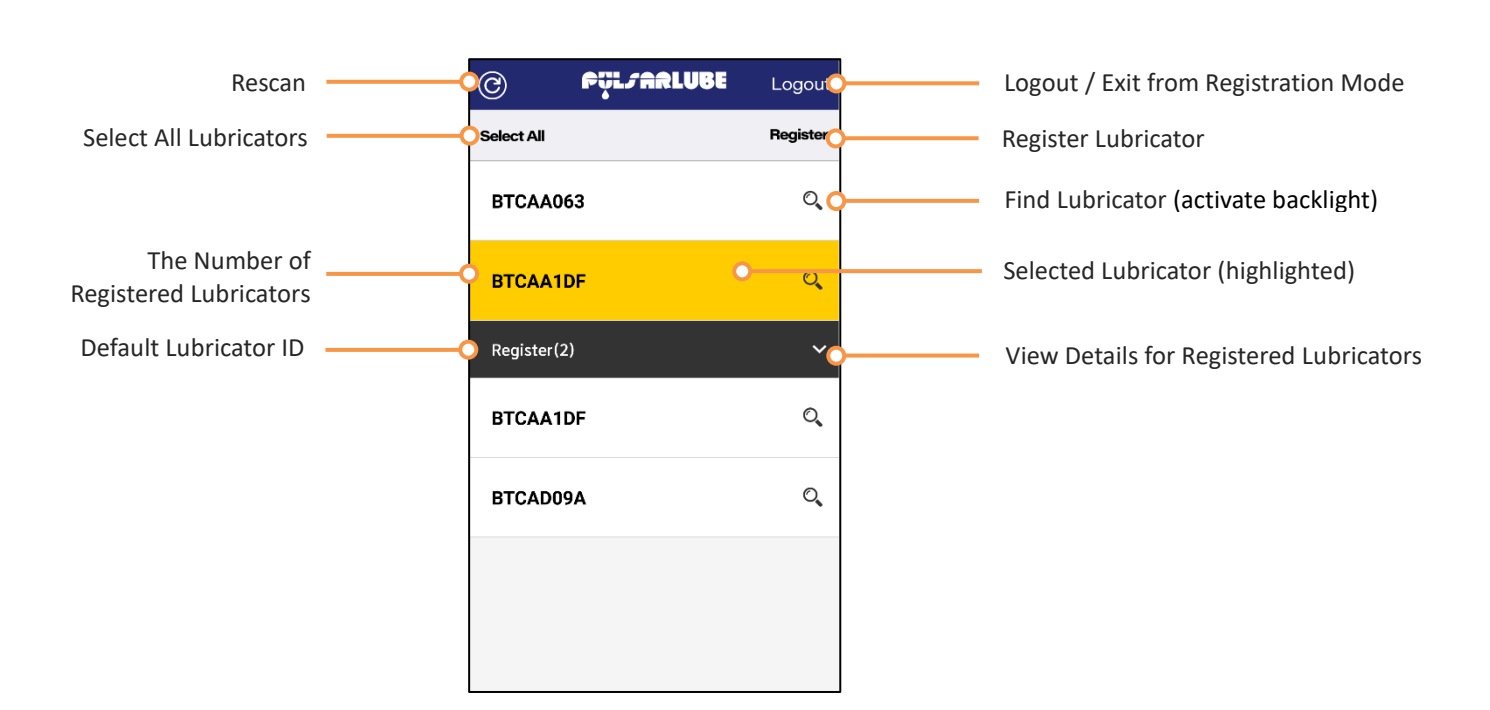

#### Register Lubricators

Layout & Features

- Select lubricators and tap **Register.** If lubricators are not showing up in the App, make sure a battery pack is installed in BT lubricator(s) and tap **Rescan.** 

| Select All  Register    BTCAA063  Q    BTCAA063  Q      Select All      BTCAA063      Select All      BTCAA063      Select All      BTCAA063      Select All      BTCAA063      Select All | Register<br>O |
|----------------------------------------------------------------------------------------------------|---------------|
| BTCAA063 Q BTCAA063 BTCAA063                                                                                                    | O,            |
|                                                                                                    |               |
| BTCAA1DF STCAA1DF STCAA1DF BTCAA1DF                                                                                                    | Q,            |
| BTCAD09A C Register(2)                                                                                                    | ~             |
| BTCAD1DF Q BTCAD1DF Q                                                                                                    | Q             |
| BTCAD09A                                                                                                    | Q             |

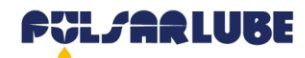

## Pulsarlube BT App [Registration Access]

#### Unregister Lubricators

- Hold lubricator ID for 3 seconds to unregister
- Tap Confirm on pop-up menu

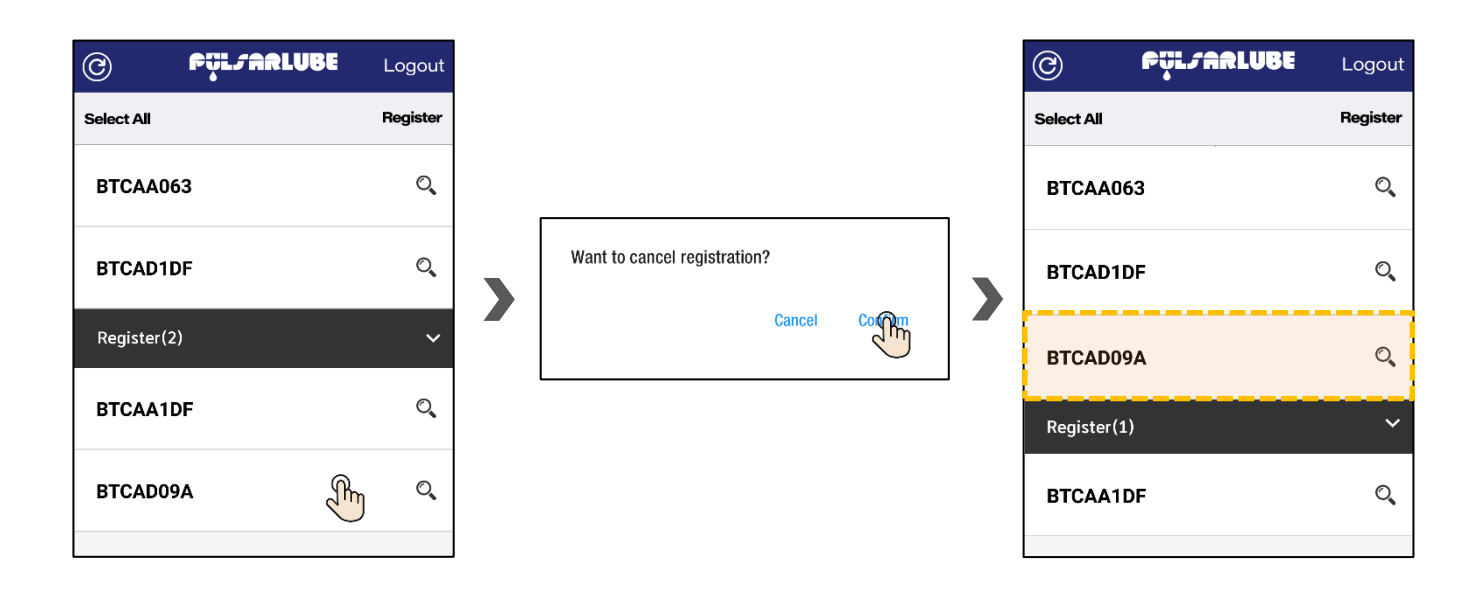

### Exit from Registration Mode

- Tap Logout
- Tap Logout on pop-up menu

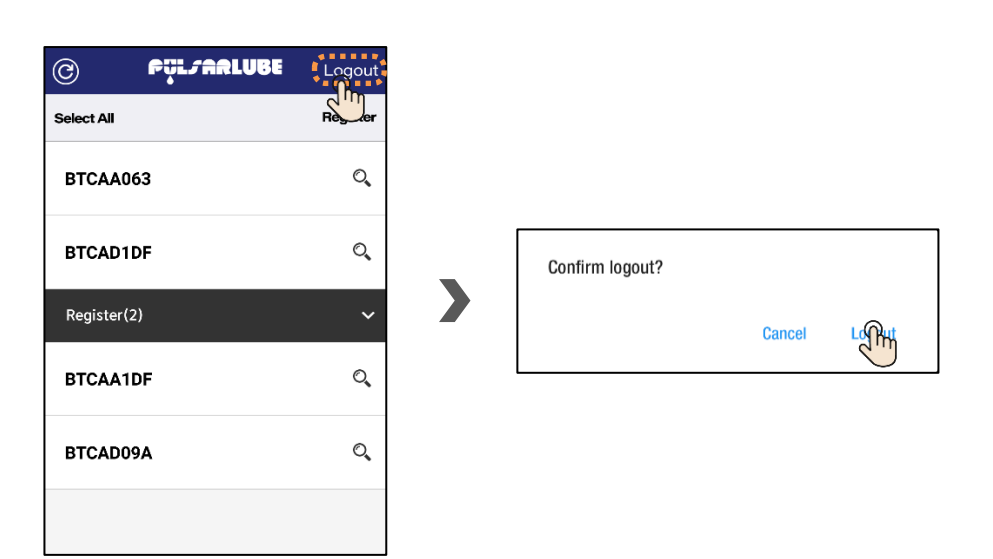

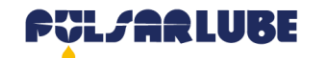

## Pulsarlube BT App [General Access]

#### Layout & Features

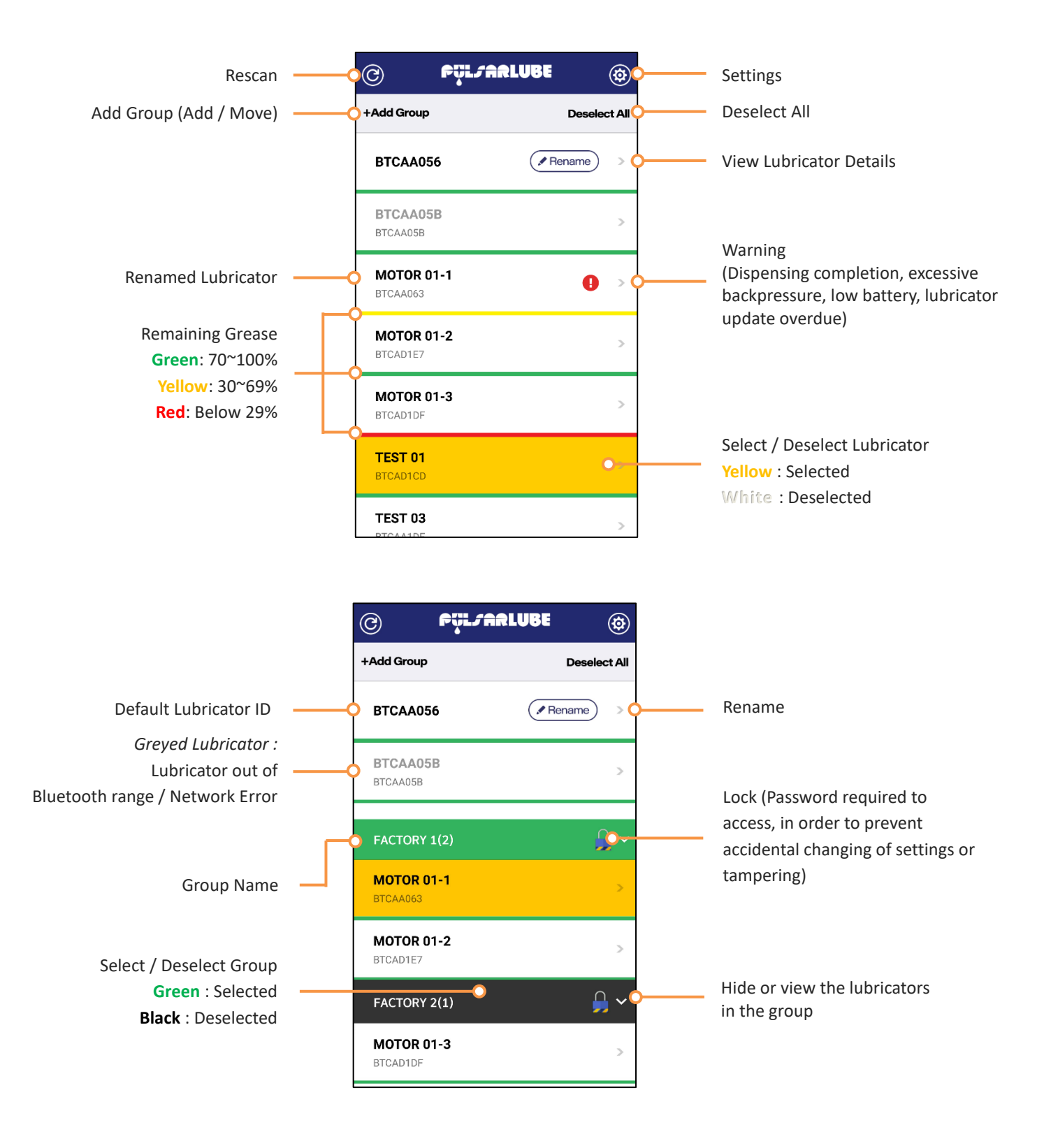

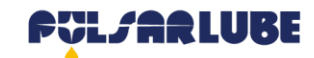

# Pulsarlube BT App [General Access\_Naming Lubricators]

#### Set Lubricator Name

- Select lubricator ID and tap Rename

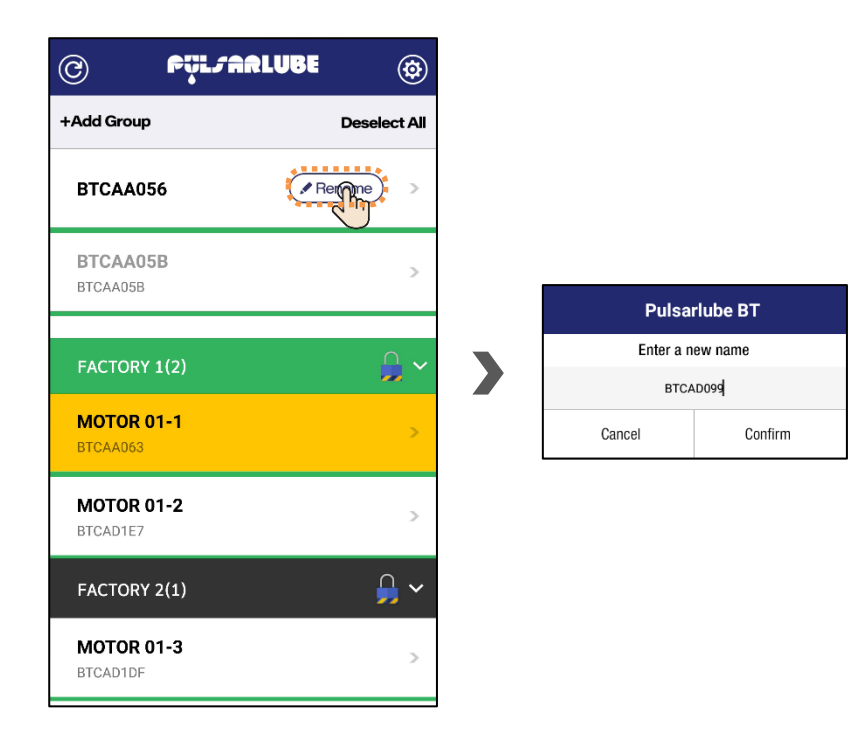

#### Change Lubricator Name

- Hold lubricator name for 3 seconds and tap Change name

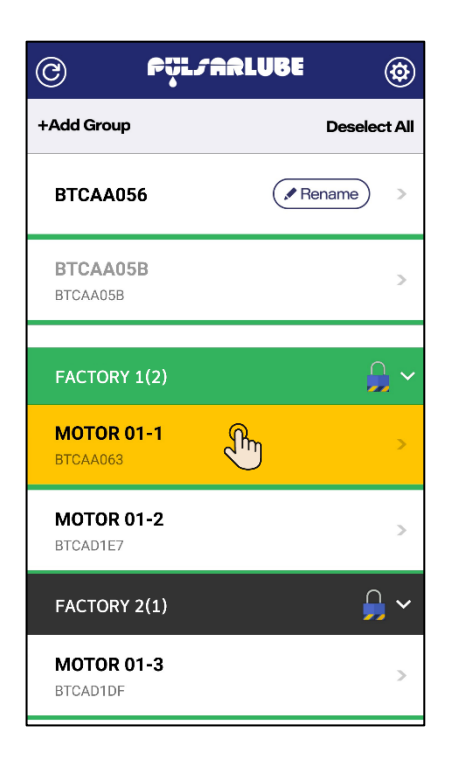

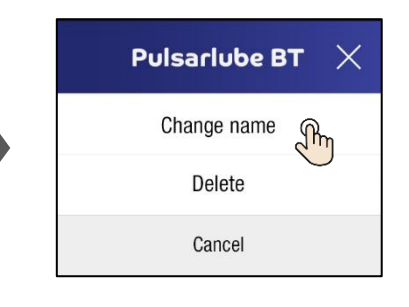

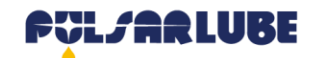

# Pulsarlube BT App [General Access\_Managing Lubricators]

#### Check Lubricator Status

- Tap the arrow icon to see lubricator status and details

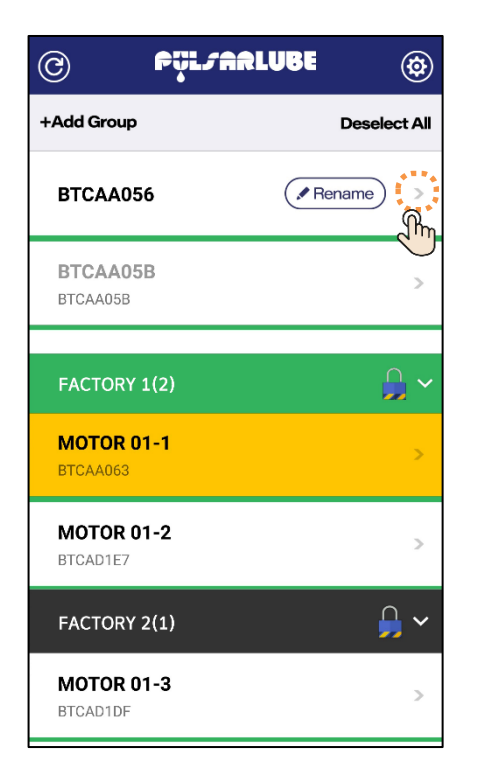

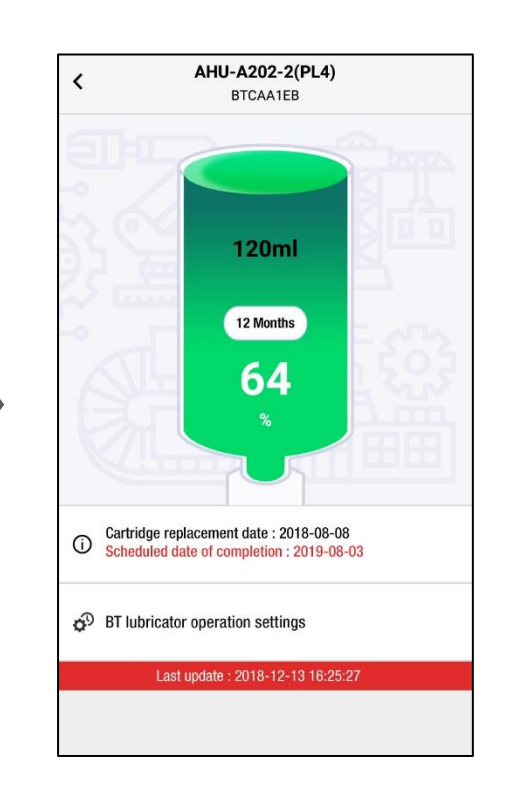

- Tap BT lubricator operation settings to manage settings

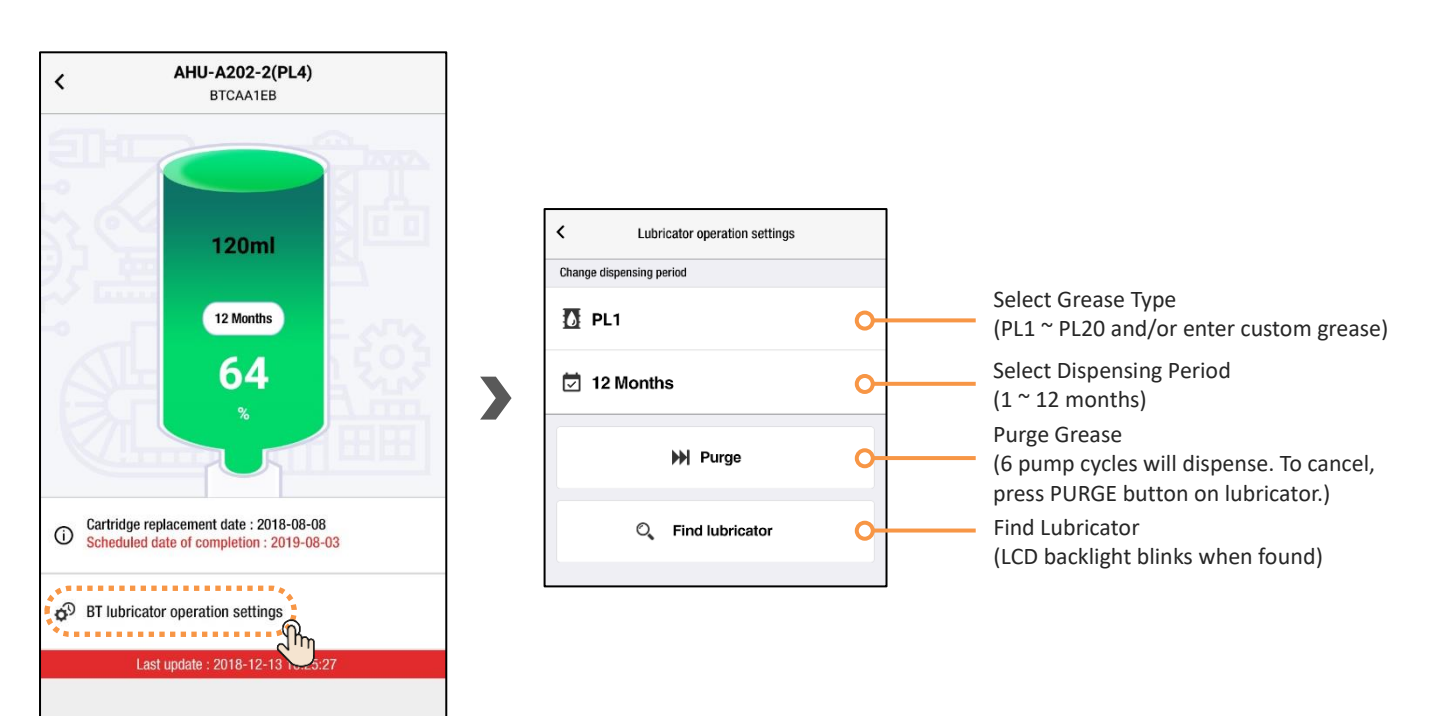

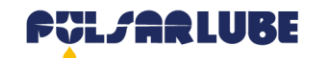

# Pulsarlube BT App [General Access\_Grouping Lubricators]

#### Create Groups

- Tap +Add Group. Create a password to prevent unauthorized access.

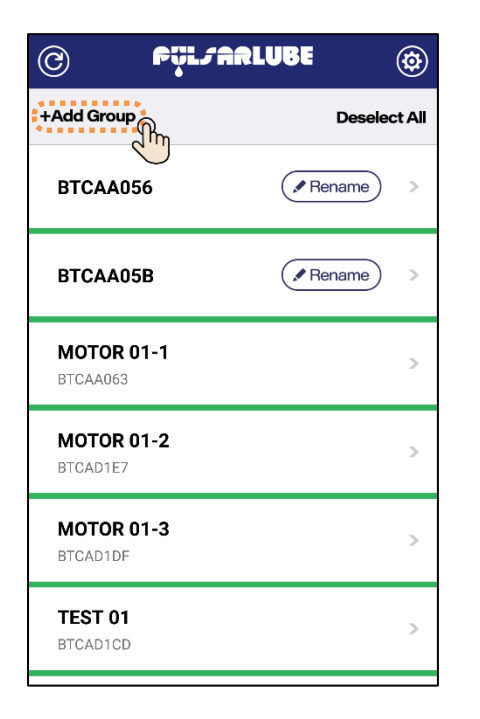

| Puls                        | sarlube BT |  |  |  |  |
|-----------------------------|------------|--|--|--|--|
| Enter a group name          |            |  |  |  |  |
| Enter a new group nam       | e          |  |  |  |  |
| Enter password              |            |  |  |  |  |
| Password (4 digits)         |            |  |  |  |  |
| Password re-type (4 digits) |            |  |  |  |  |
| Cancel                      | Confirm    |  |  |  |  |

- If the password is not entered for creation of a group, the group lock is unavailable so the lock icon does not appear. The lubricator status and details are also shared among customer employees.

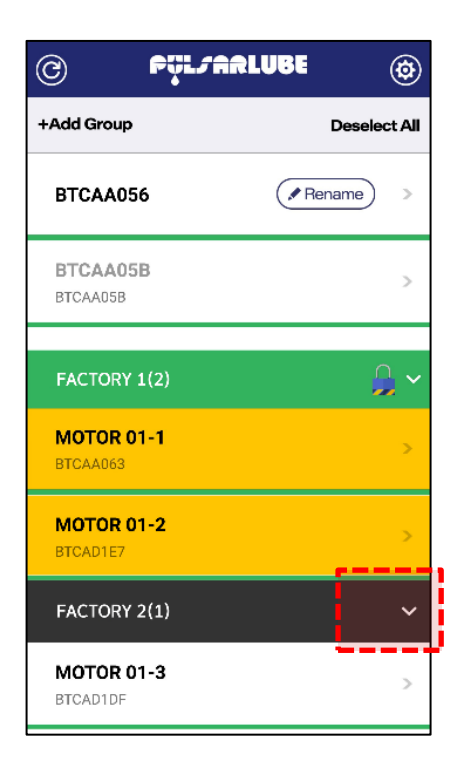

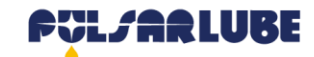

# Pulsarlube BT App [General Access\_Grouping Lubricators]

### Add Lubricators to Existing Groups

- Select lubricators, select group, then tap +Add Group.

| @ FÿL/ARLUBE           | •  | @ Fülfarlu             | BE 💮         | © Pülsar               | LUBE 🐵       | © PÿL/A                | RLUBE 🛞      |
|------------------------|----|------------------------|--------------|------------------------|--------------|------------------------|--------------|
| +Add Group Deselec     | AI | +Add Group             | Deselect All | +Add Group             | Deselect All | +Add Group             | Deselect All |
| BTCAA056 Rename        | >  | BTCAA056               | Rename >     | втсаао                 | Rename >     | BTCAA056               | Rename >     |
| BTCAA05B<br>BTCAA05B   | >  | BTCAA05B<br>BTCAA05B   | >            | BTCAA05B<br>BTCAA05B   | >            | BTCAA05B<br>BTCAA05B   | >            |
| MOTOR 01-1<br>BTCAA063 |    | MOTOR 01-1<br>BTCAA063 | >            | MOTOR 01-1<br>BTCAA063 | >            | FACTORY 1(2)           | <b>_</b> ~   |
| MOTOR 01-2<br>BTCAD1E7 | >  | MOTOR 01-2<br>BTCAD1E7 | >            | MOTOR 01-2<br>BTCAD1E7 | >            | MOTOR 01-1<br>BTCAA063 | >            |
| FACTORY 1(0)           | ~  | FACTORY 1(0)           | ~            | FACTORY 1(0)           | <b>_</b> ~   | MOTOR 01-2<br>BTCAD1E7 | >            |
| FACTORY 2(1)           | ~  | FACTORY 2(1)           | ~            | FACTORY 2(1)           | ~            | FACTORY 2(1)           |              |
| MOTOR 01-3<br>BTCAD1DF | >  | MOTOR 01-3<br>BTCAD1DF | >            | MOTOR 01-3<br>BTCAD1DF | >            | MOTOR 01-3<br>BTCAD1DF | >            |

#### Edit Group Settings

- Press and hold group name for 3 seconds. Group settings can be modified only by authorized users after entering password. Admin accounts can change and control group functions without a password.

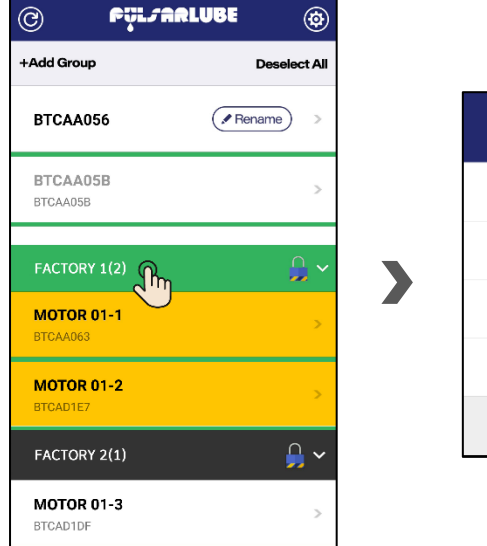

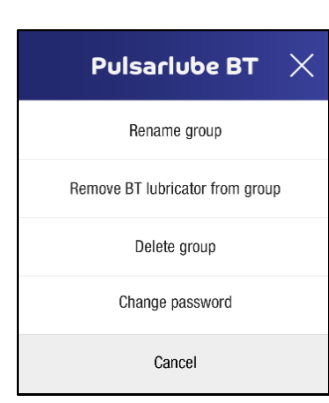